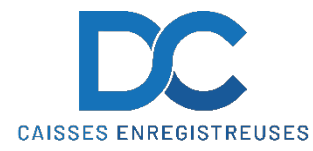

## Modification Taux de TVA SHARP ER-A411 / 421

# Nous déclinons toutes responsabilités en cas de déprogrammation partielle ou complète de la caisse par suite d'une mauvaise programmation de la part du client.

Il est conseillé de faire une remise à zéro complète de la caisse **"ZERO JOUR"** et **"ZERO MOIS"** avant de faire la modification de la TVA.

#### MODIFICATION TEXTE ET TAUX DE TVA

- Appuyer sur 1 puis N° Serv ou insérer la clé manager
- Appuyer sur "MODE"
- Sélectionner (06) " PGM " puis TL (si un code est demandé : 999 puis TL)
- Sélectionner (02) " PROGRAMMATION " puis TL
- Sélectionner (06) " TEXTE FONCTION " puis TL
- Sélectionner " TTC1 ST " puis TL
- Modifier le texte de la manière suivante :
- Déplacer le curseur avec **les flèches droite ou gauche** jusqu'à que cela clignotte sous le premier chiffre "7" (*voir 2<sup>ème</sup> page de ce document*)
- Appuyer sur la touche **"DEL" "DEL" "DEL"** (voir 2<sup>ème</sup> page de ce document) (Ceci effacera l'ancien taux de TVA)
- Entre la séquence ci-dessous :
- Touche "00" puis 056 puis Touche "00" puis 046 puis Touche "00" puis 049 et Touche "TL"
- Sélectionner " TTC2 ST " puis TL
- Modifier le texte de la manière suivante :
- Déplacer le curseur avec **les flèches droite ou gauche** jusqu'à que cela clignotte sous le premier chiffre "7" (*voir 2<sup>ème</sup> page de ce document*)
- Appuyer sur la touche **"DEL" "DEL" "DEL"** (voir 2<sup>ème</sup> page de ce document) (Ceci effacera l'ancien taux de TVA)
- Entre la séquence ci-dessous :
- Touche "00" puis 050 puis Touche "00" puis 046 puis Touche "00" puis 054 et Touche "TL"
- Sélectionner " TVA 1 " puis TL
- Modifier le texte de la manière suivante :
- Déplacer le curseur avec les flèches sous le chiffre "8" (voir 2<sup>ème</sup> page de ce document)
- Appuyer sur la touche **"DEL" "DEL" "DEL"** (voir 2<sup>ème</sup> page de ce document) (Ceci effacera l'ancien taux de TVA)
- Entrer la séquence ci-dessous :
- Touche "00" puis 055 puis Touche "00" puis 046 puis Touche "00" puis 055 et Touche "TL"
- Sélectionner " TVA 2 " puis TL

#### En cas de problème, notre service technique se tient à votre disposition au

### 0900 555 202

# Modification Taux de TVA SHARP ER-A411 / 421

- Modifier le texte de la manière suivante :
- Déplacer le curseur avec les flèches sous le chiffre "8" (voir 2<sup>ème</sup> page de ce document)
- Appuyer sur la touche **"DEL" "DEL" "DEL"** (voir 2<sup>ème</sup> page de ce document) (Ceci effacera l'ancien taux de TVA)
- Entrer la séquence ci-dessous :
- Touche "00" puis 050 puis Touche "00" puis 046 puis Touche "00" puis 054 et Touche "TL"
- Appuyer 1 x " Cancel " (pour être sur (06) " TEXTE FONCTION "))
- Sélectionner (15) " TAX " puis TL
- Sélectionner TAXE 1 et TL
- Sélectionner et modifier le taux (ex. 8.1 et TL )
- Sélectionner TAXE 2 et TL
- Sélectionner et modifier le taux (ex. 2.6 et TL )
- Appuyer 3 x " Cancel " (pour être sur Ecran Typage)

#### RAPPEL

| TVA | 7.7 | devient | 8.1 |
|-----|-----|---------|-----|
| TVA | 2.5 | devient | 2.6 |
| TVA | 3.7 | devient | 3.8 |

#### **DISPOSITION DU CLAVIER ER-A411**

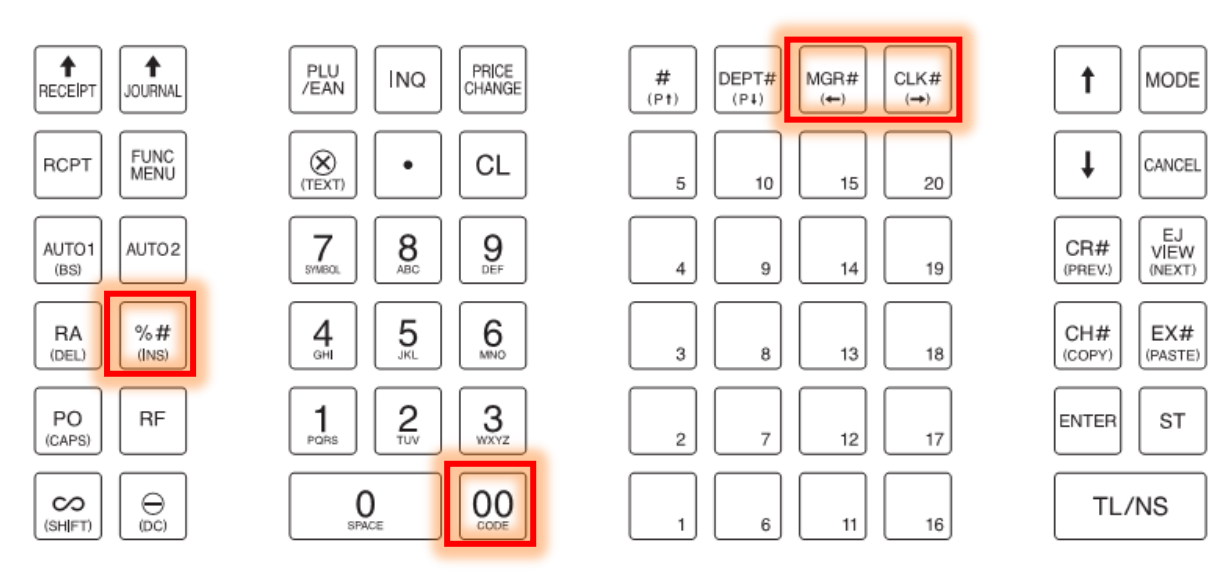

En cas de problème, notre service technique se tient à votre disposition au

### 0900 555 202

# Modification Taux de TVA SHARP ER-A411 / 421

#### **DISPOSITION DU CLAVIER ER-A421**

|                              | MODE<br>(HOME) |          |            | PAGE<br>HAUT |            |   | +             |              |   |              | ~ |   |   |   |
|------------------------------|----------------|----------|------------|--------------|------------|---|---------------|--------------|---|--------------|---|---|---|---|
|                              | ESC/<br>CANCEL | $\frown$ | $\boxed{}$ | PAGE<br>BAS  | @          | * | <b>%</b><br>₩ |              |   | 99<br>9      | 5 |   |   | 2 |
| ARTICLE<br>PRECE-SUIVANT     |                |          | ENTER      |              | â          | ê |               |              |   |              |   |   |   |   |
| TEXTE COPY PASTE 7           | 8              | 9        |            |              | à          | é |               |              |   | à            | è |   |   |   |
| 4                            | 5              | 6        |            | BACK         | Q          | W | E             | R            | Τ | Y            | U |   | 0 | P |
| (CAPS)                       | 2              | 3        | INS        | ST           | $\fbox{A}$ | S | D             | F            | G | H            | J | K |   |   |
| SHIFT D C DOUBLE CARACTERE O | 00             | SPACE    | DEL        | TL           | Ζ          | X | C             | $\mathbb{V}$ | B | $\mathbb{N}$ | M |   |   |   |

En cas de problème, notre service technique se tient à votre disposition au

0900 555 202